# OnlineBanking Zugang aktivieren Persönliche PIN für das OnlineBanking vergeben mit VR SecureGo plus

Die ersten Schritte zur Nutzung unserer Online-Services mit dem VR-NetKey und VR SecureGo plus haben wir Ihnen hier zusammengestellt.

## So richten Sie Ihre persönliche PIN für das OnlineBanking ein

 Rufen Sie das OnlineBanking über unsere Homepage voba-eg.de auf.

# Online-Banking

- Login Spezialanwendungen / Login OnlineBanking - NEU
- 2. Schalten Sie bitte die VR SecureGo plus App frei. (Sie haben die App bereits freigeschaltet? Dann fahren Sie bitte direkt mit Punkt 3 fort.)

Richten Sie die VR SecureGo plus App bitte mit dem erhaltenen Freischaltcode ein. Eine Anleitung liegt dem Freischaltcode bei.

3. Melden Sie sich mit Ihrem VR-NetKey (siehe Vertragsunterlagen) und Ihrer PIN, die Sie per Post erhalten haben, im OnlineBanking an. Anmelden

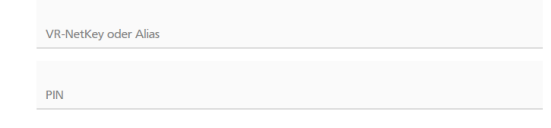

### Bitte wählen Sie nun Ihre persönliche neue PIN für Ihren OnlineBanking Zugang.

| Aktuelle PIN          | 0/20 |
|-----------------------|------|
| Gewünschte neue PIN   | 0/20 |
| Wiederholung neue PIN | 0/20 |

Sie erhalten automatisch eine Push-Nachricht auf Ihrem mobilen Endgerät. Starten Sie die App VR SecureGo plus und bestätigen Sie die Eingaben.

5. Sie können sich ab sofort mit Ihrem VR-NetKey und Ihrer PIN im OnlineBanking anmelden.

Die Einrichtung der PIN ist jetzt abgeschlossen!

Zur leichteren Anmeldung können Sie sich einen persönlichen Alias im OnlineBanking wie folgt

vergeben: O > Datenschutz & Sicherheit > Online-Zugang > Alias

#### Ihre Finanzen immer dabei:

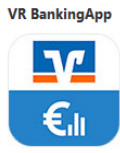

Sie erhalten die VR BankingApp auf

voba-eg.de/apps > Banking Apps

#### Noch Fragen?

Haben Sie Fragen zur Einrichtung oder Nutzung unseres OnlineBanking? Schauen Sie auf vobaeg.de/tipps vorbei. Oder rufen uns gerne an unter 05424 2325-0 (Montag bis Freitag von 8 bis 18 Uhr).

#### Mobil bezahlen mit Ihrem Smartphone:

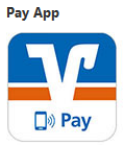

Sie erhalten die Pay App für Android auf voba-eg.de/apps > ServiceApps

Für iOS nutzen Sie bitte in der VR BankingApp den Menüpunkt Apple Pay.

#### Sicherheitshinweise:

Unsere Mitarbeiter fragen Sie niemals nach Ihrer PIN oder nach TAN-Nummern! Prüfen Sie vor einer Freigabe IMMER die in der App angezeigten Auftragsdaten und ob diese mit Ihren Eingaben übereinstimmen.

Mehr unter: voba-eg.de/sicherheitscenter

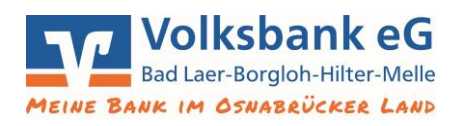